### Registrera bilder i Primus - hembygdsföreningar

(2024-03-12, JB)

Databasen finns i din webbläsare: https://regionstockholmarv.primus.org/

Logga in med ditt användarnamn och lösenord. Om du glömt ditt lösenord, maila supporten på support@kulturit.no

Andra frågor ställs till samlingar.kultur@regionstockholm.se

Eller direkt till Karolina eller Ann-Sofie

Om bilden redan är inläst börjar man med att leta reda på posten.

#### **Basinformation:**

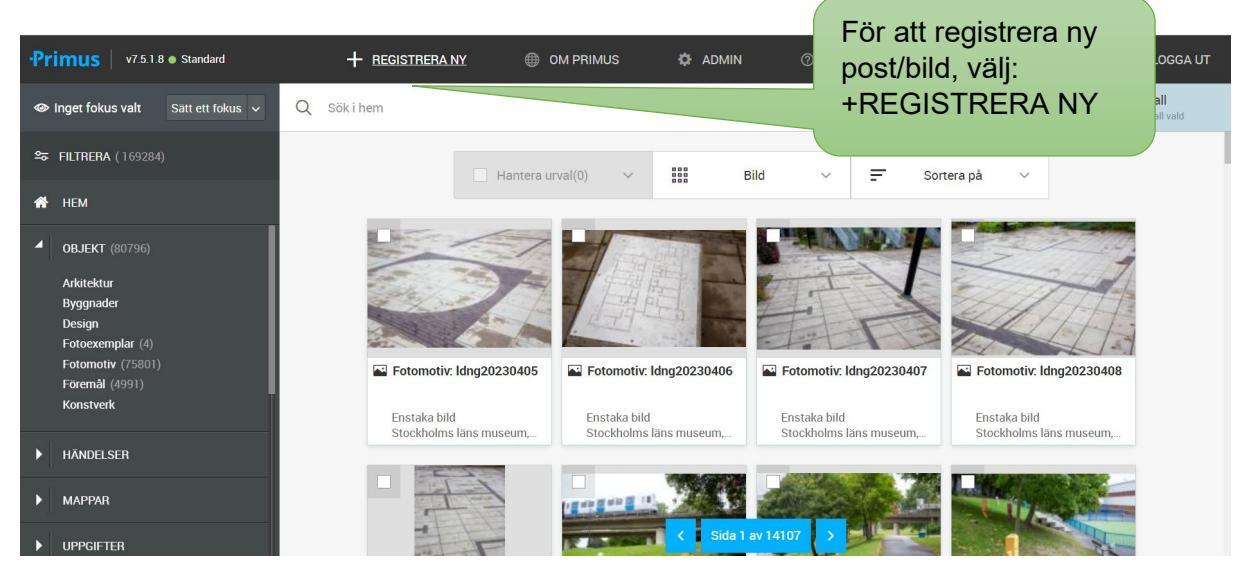

| ✓ Illbaka till sökresultatet          Registrera ny         Välj vilken typ av objekt som ska nyregi         Välj vilken typ av objekt som ska nyregi         Välj vilken typ av objekt som ska nyregi         Välj vilken typ av objekt som ska nyregi         Välj vilken typ av objekt som ska nyregi         Välj vilken typ av objekt som ska nyregi         Välj         Valj         Valj vilken typ av objekt som ska nyregi         Valj         Valj         Valj         Valj vilken typ av objekt som ska nyregi         Valj vilken typ av objekt som ska nyregi         Valj vilk                                                                                                    | rimus           | v7.5.1.8 • Standard                                     | +        | - REGISTRERA NY | OM PRIMUS | 🛱 ADMIN            | ⑦ FAQ | (8) BERGENSTEN, JE   | ENNY   LOGGA UT |
|----------------------------------------------------------------------------------------------------|-----------------|---------------------------------------------------------|----------|-----------------|-----------|--------------------|-------|----------------------|-----------------|
| Negistrera ny         Välj vilken typ av objekt som ska nyregt         Välj vilken typ av objekt som ska nyregt       Välj:         Fotomotiv       lelse       Upprätta uppgifter                                                                                                    | 🕻 Tillbaka till | sökresultatet                                           |          |                 |           |                    |       |                      |                 |
| Nytt objekt     Fotomotiv     upprätta uppgifter     Upprätta namn- eller ortnamnspost                                                                                                    | R <sup>i</sup>  | <b>egistrera ny</b><br>Välj vilken typ av objekt som sk | a nyregi | Välj:           |           |                    |       |                      |                 |
| Image: Arkitektur       Image: Construction of the second second s               |                 | Nytt objekt                                             |          | Fotomotiv       | lelse     | Upprätta uppgifter |       | Upprätta namn- eller |                 |
| <ul> <li>▲ Konstverk</li> <li>Byggnad</li> <li>○ Design</li> <li>○ Design</li> <li>○ Föremål</li> <li>○ Design</li> <li>○ Design</li> <li>○ De</li></ul>                                                                                                    |                 | 🗐 Arkitektur                                            | 0        |                 | 0         | ව Uppgift          | 0     |                      | ۵               |
| □     Byggnad       ○     Design       ○     Formail                                                                                                    |                 | 🚊 Konstverk                                             | 0        |                 |           |                    |       |                      | 0               |
| O Design     Image: Organization       Image: Formation of the second second se                       |                 | 1 Byggnad                                               |          |                 |           |                    |       | Ort Ort              | 0               |
| Fotomotiv     Image: Constraint of the second second |                 | O Design                                                | 0        |                 |           |                    |       |                      |                 |
| © Föremål O                                                                                                    |                 | Fotomotiv                                               | 0        |                 |           |                    |       |                      |                 |
|                                                                                                    |                 | 🗇 Föremål                                               | 0        |                 |           |                    |       |                      |                 |
|                                                                                                    |                 |                                                         |          |                 |           |                    |       |                      |                 |

| •Primus   v7.5.1.8 • Stan  | dard                | + REGISTRERA NY   | OM PRIMUS | 🔅 ADMIN  | ⑦ FAQ | BERGENSTEN, JENNY   LOGGA UT                                                |
|----------------------------|---------------------|-------------------|-----------|----------|-------|-----------------------------------------------------------------------------|
| 🔤 Registrer                | a: Fotomo           | otiv              |           |          |       | () Ta bild med kamera                                                       |
| 건 Kopiera från existerande | 1                   |                   |           |          |       | Välj:                                                                       |
| Registreringsnivå*         | Enstaka bild        |                   |           |          |       | Registreringsnivå: Enstaka<br>bild                                          |
| Samling* ⑦                 | Stockholms läns mus | eum, egen samling |           |          |       | Samling: Stockholms läns                                                    |
| Identifikationsnr* 🔊       | ldng20230410        |                   |           | Generera |       | museum, egen samling. (Eller<br>den samling som är aktuell<br>just för dig) |
| Spara Avbrys               |                     | Tryck<br>Spara    |           |          |       | Identifikationsnr: Här fyller du i<br>bildens/postens id-nummer             |

### Motiv:

| •Primus   v7.5.1.8 • Star | dard 🕂 REGISTRERA NY 🌐 OM PRIMUS 🎝 ADMIN 📀 FAQ                                                                                                    | BERGENSTEN, JENNY   LOGGA UT                                                                                                    |
|---------------------------|----------------------------------------------------------------------------------------------------|----------------------------------------------------------------------------------------------------|
| Basinformation Motiv H    | listorik Referenser Information Rättigheter Admin                                                                                                    | Fotomotiv: Idng20230410                                                                                                    |
| Motiv                     |                                                                                                    |                                                                                                    |
| Motivbeskrivning 🗇        | Fotografering längs Gamla Göta landsväg.<br>Södertälje, rumistningar från 1000-talet e. Kr.<br>Sö 311 Holmfast lät röja väg efter Ingegärd(?) sin goda moder<br>Sö 312 Holmfast lät röja väg och göra bro efter Gamal sin fader, som bodde i Näsby. Gud hjälpe<br>hans ande. Östen (ristade) | Motivbeskrivning:<br>Här fyller du i beskrivning<br>av bilden. Tex titel på<br>konstverk och namn på<br>konstnär vid konstbilder. |
| Motivämnesord 🕲           | Q Sök och välj: Motivämnesord                                                                                                    |                                                                                                    |
| Avbildad - namn 💿         | Lägg till avbildad - namn                                                                                                    | Motivämnesord:                                                                                                    |
| Spara <u>Avbryt</u>       |                                                                                                    | Välj bland orden i listan                                                                                                    |

| •Primus   v7.5.1.8 • Sta | ndard +                     | REGISTRERA NY                          | OM PRIMUS                                                    | 🔅 ADMIN        | ⑦ FAQ | BERGENSTEN, JENNY   LOGGA UT |
|--------------------------|-----------------------------|----------------------------------------|--------------------------------------------------------------|----------------|-------|------------------------------|
| Basinformation Motiv     | Historik Referenser Info    | rmation Rättigheter                    | Admin                                                        |                |       | Fotomotiv: ldng20230410      |
|                          | runristning X ru            | nor × runhäll                          | ×                                                            |                |       |                              |
| Avbildad - namn 💿        | 🕀 Lägg till avbildad - n    | amn                                    |                                                              |                |       |                              |
|                          |                             |                                        |                                                              |                |       |                              |
| Avbildad ort ③           | : 21: Avbildad, ort (säker) |                                        |                                                              | ¢ ↔<br>× Stäng |       |                              |
|                          | Ort* ③                      | Södertälje                             |                                                              | × <b>v</b>     |       |                              |
|                          |                             | Stockholm, Sodert<br>Stockholm, Södert | alje, Sodertalje (Sverige) (<br>älje, Södertälje (Sverige) ( | )<br>)         |       | Avbildad ort: Län,           |
|                          |                             | Stockholm, Södert                      | älje (Sverige) 🛈                                             |                |       | kommun, socken, or           |
|                          |                             | Stockholm, Södert                      | älje, Södertälje (Sverige)                                   |                |       | , ,                          |
|                          |                             | Stockholm, Sodert                      | alje, Sodertalje (Sverige) (                                 |                |       | Tex Stockholm.               |
|                          |                             | Stockholm, Soder                       | alje, Sodertalje (Sverige) (                                 |                |       | Potlaurko Botlaurko          |
|                          |                             | Stockholm, Soden                       |                                                              | -              |       | DOLKYTKA, DOLKYTKA,          |
|                          |                             | + Södertälje                           |                                                              |                |       | Tullinge. (Ta den för        |
| Spara <u>Avbryt</u>      |                             |                                        |                                                              |                |       | som passar)                  |

| •Primus   v7.5.1.8 • Stan | idard 🕂 RE                    | GISTRERA NY 🌐 OM PRIMUS                     | 🗘 ADMIN 🗇  | FAQ | BERGENSTEN, JENNY   LOGGA UT    |
|---------------------------|-------------------------------|---------------------------------------------|------------|-----|---------------------------------|
| Basinformation Motiv H    | listorik Referenser Informa   | tion Rättigheter Admin                      |            |     | Fotomotiv: ldng20230410         |
| Avbildad - namn 💿         | runristning × runor           | X runhäll X                                 |            |     |                                 |
| Avbildad ort ⑦            | Stockholm, Södertälje, Södert | älje (Sverige): 21: Avbildad, ort (säker)   | <b>○</b> ⊕ |     |                                 |
|                           | Ort* ⑦                        | Stockholm, Södertälje, Södertälje (Sverige) | ×   ~      |     | Anknytningskod ort:             |
|                           | Anknytningkod ort*            | 21: Avbildad, ort                           | ~          |     | Avbildad, ort                   |
|                           | Anknytningsstatus ort 💿       | säker                                       | <b>~</b>   |     | Anknytningsstatus ort:<br>säker |
|                           | Lägg till avbildad ort        |                                             |            |     |                                 |
| Spara <u>Avbryt</u>       |                               |                                             |            |     |                                 |

| •Primus   v7.5.1.8 • Stan | ndard + Ri                     | EGISTRERA NY 🌐            | om primus 🔅        | ADMIN ⑦    | FAQ | BERGENSTEN, JENNY   LOGGA UT |
|---------------------------|--------------------------------|---------------------------|--------------------|------------|-----|------------------------------|
| Basinformation Motiv H    | listorik Referenser Informa    | tion Rättigheter Admin    |                    |            |     | Fotomotiv: Idng20230410      |
|                           | Fornminne ×                    |                           |                    |            |     |                              |
| Titel                     | Runristningar, Södertälje (swo | : Svenska: använd)        |                    | <b>○</b> ⊕ |     |                              |
|                           | Titel* 💿                       | Runristningar, Södertälje | -                  |            |     | Titel: Bildens namn.         |
|                           | Språk Ø                        | swe: Svenska              |                    | ~          |     | Vid konstverk skriv          |
|                           | Titel - status 💿               | använd                    |                    | <b> </b> ~ |     | på verket.                   |
|                           | Kommentar 🗇                    | Kommentar                 |                    |            |     | Språk: swe:                  |
|                           | Titel - från datum 💿           | Titel - från datum        | Titel - till datum |            |     | Svenska                      |
| Spara <u>Avbryt</u>       |                                |                           |                    |            |     |                              |

#### Historik:

| Primus v7.5.1.8 • S                  | tandard        | + REGIST                | RERA NY 🌐 OM PRIM | MUS 🌣 ADMIN | ⑦ FAQ | BERGENSTEN, JENNY   LOGGA UT                     |
|--------------------------------------|----------------|-------------------------|-------------------|-------------|-------|--------------------------------------------------|
| Basinformation Motiv                 | Historik Refer | enser Information       | Rättigheter Admin |             |       | Fotomotiv: ldng20230410                          |
| Historik                             |                |                         |                   |             |       | Historiska händelser:                            |
| Historik                             | Historik       |                         |                   |             |       | Klicka på Lägg till<br>historiska händelser.     |
| Historiska händelser ⑦<br>Referenser | (+) Lägg til   | ll historiska händelser |                   |             |       | Dagen då du varit ute<br>och fotograferat räknas |
| Alternativt nr. 💿                    | ⊕ Lägg til     | ll alternativt nr.      |                   |             |       | som en historisk<br>händelse.                    |
| RefSparaer Avbryt                    |                |                         |                   |             |       |                                                  |

| •Primus   v7.5.1.8 • Star | ndard 🕂 Ri                                | EGISTRERA NY               | 🍄 ADMIN 💿 FAQ | BERGENSTEN, JENNY   LOGGA UT    |
|---------------------------|-------------------------------------------|----------------------------|---------------|---------------------------------|
| Basinformation Motiv H    | <mark>-listorik</mark> Referenser Informa | tion Rättigheter Admin     |               | Fotomotiv: ldng20230410         |
|                           |                                           |                            | //            |                                 |
| Historiska händelser 💿    | Fotografering - 2023-11-15 - 2            | 023-11-15                  | ♦ ↔           |                                 |
|                           | Typ av händelse* ⑦                        | Fotografering              |               | Typ av händelse: Fotografering  |
|                           | Typ av preciserad 🛛 🗇<br>händelse         | Typ av preciserad händelse |               | Datum:                          |
|                           | Historik ®                                | Historik                   |               | Från 2023-11-15 Till 2023-11-15 |
|                           |                                           |                            | ~             |                                 |
|                           | Datum - frân 💿                            | 2023-11-15 2023-11-15      |               |                                 |
|                           | Dateringsunderlag @                       | Dateringsunderlag          |               |                                 |
| Spara Avhrvt              |                                           |                            | 6             |                                 |
|                           |                                           |                            |               |                                 |

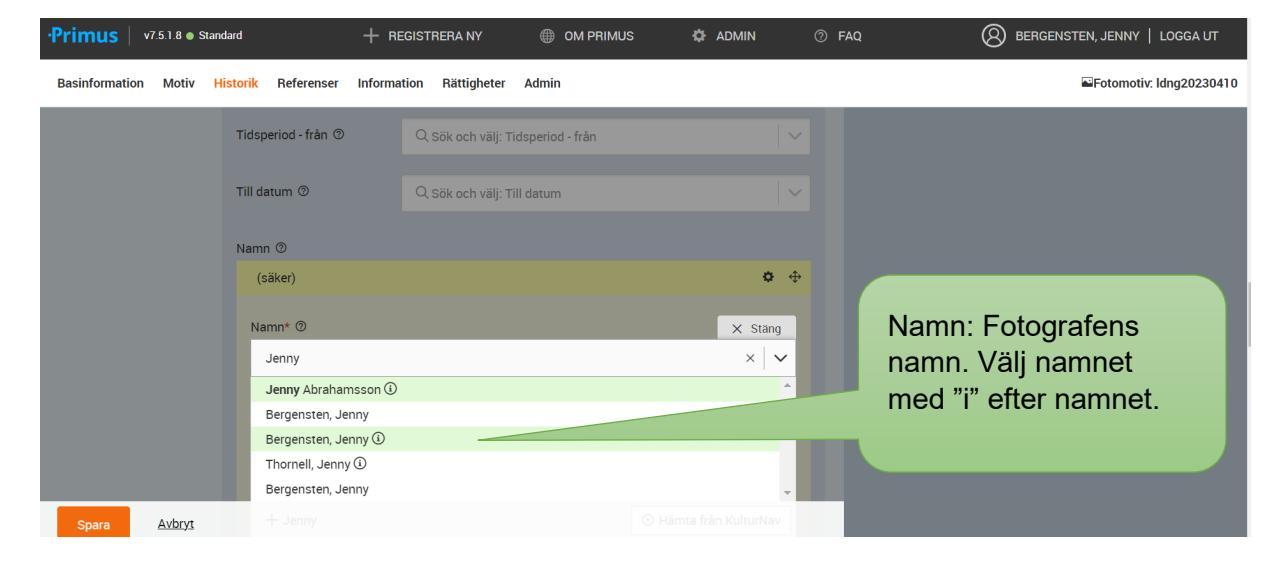

| •Primus   v7.5.1.8 • Stand | ard 🕂 REGISTRERA NY 🌐 OM PRIMUS                                                                            | 🌣 ADMIN 🕜 FAQ                                     | BERGENSTEN, JENNY   LOGGA UT                    |
|----------------------------|----------------------------------------------------------------------------------------------------|---------------------------------------------------|-------------------------------------------------|
| Basinformation Motiv Hi    | storik Referenser Information Rättigheter Admin                                                            |                                                   | Fotomotiv: Idng20230410                         |
|                            | Namn  Bergensten, Jenny - 10: Fotograf (säker) Namn*  Bergensten, Jenny Anknytningskod namn*  10: Fotograf | <ul> <li>♦</li> <li>Ankı</li> <li>Ankı</li> </ul> | nytningskod namn: 10:<br>nytningsstatus namn: S |
|                            | säker                                                                                                    |                                                   |                                                 |
| Spara <u>Avbryt</u>        |                                                                                                    |                                                   |                                                 |

## Rättigheter:

| •Primus   v7     | .5.1.8 🜒 Sta | indard      |                   | + REGIST    | RERA NY     | OM PRIMUS | 🔅 ADMIN | ⑦ FAQ         | BERGENSTEN, JENNY | LOGGA UT     |
|------------------|--------------|-------------|-------------------|-------------|-------------|-----------|---------|---------------|-------------------|--------------|
| Basinformation   | Motiv        | Historik    | Referenser        | Information | Rättigheter | Admin     |         |               | Fotomotiv         | ldng20230410 |
| Rättigheter      |              |             |                   |             |             |           |         |               |                   |              |
| Rättigheter 🗇    |              | <b>(</b> +) | Lägg till rättigh | neter       |             |           | Läg     | gg till rätti | gheter            |              |
| Admin            |              |             |                   |             |             |           |         |               |                   |              |
| Publicerad 🕲     |              | Ð           | Publicer          |             |             |           |         |               |                   |              |
| Publiceringsnivå | 0            | Norm        | al                |             |             |           |         | <b>~</b>      |                   |              |
|                  |              |             |                   |             |             |           |         |               |                   |              |

| •Primus   v7.5.1.8 • Star | ndard + R                                                                       | EGISTRERA NY 🌐 OM PRIMUS                                                                                                    | 🏟 ADMIN 💿 FAQ  | BERGENSTEN, JENNY   LOGGA UT                |
|---------------------------|---------------------------------------------------------------------------------|----------------------------------------------------------------------------------------------------|----------------|---------------------------------------------|
| Basinformation Motiv H    | Historik Referenser Informa                                                     | ation <mark>Rättigheter</mark> Admin                                                                                                    |                | Fotomotiv: Idng20230410                     |
| Rättigheter 🕲             | Creative Commons - Erkänna<br>Rättigheter - huvudtyper ③<br>Typ av rättighet* ③ | nde:<br>Creative Commons<br>Erkännande<br>Erkännande                                                                                                    | × Stäng<br>× V | Rättigheter-huvudtyper:<br>Creative Commons |
|                           |                                                                                 | Erkännande-Dela lika<br>Erkännande-Inga bearbetningar<br>Erkännande-Icke kommersiell<br>Erkännande-Icke kommersiell-Dela lika<br>Erkännande-Icke kommersiell-Inga bearbetninga | r              | Typ av rättighet:<br>Erkännande             |
|                           | Från datum 🕲                                                                    | Från datum Till datum                                                                                                    |                |                                             |
| Spara <u>Avbryt</u>       |                                                                                 |                                                                                                    |                |                                             |

### Admin:

| •Primus   v7.5.1.8 • Sta | ndard | + regi                       | STRERA NY  | OM PRIMUS | 🏟 ADMIN | ⑦ FAQ | 🛞 BERGENSTEN, JENNY   LOGGA UT                                     |
|--------------------------|-------|------------------------------|------------|-----------|---------|-------|--------------------------------------------------------------------|
| Rättigheter              |       |                              |            |           |         |       | ×                                                                  |
| Rättigheter Ø            | Crea  | Publicera till               | DigitalMus | seum      |         |       |                                                                    |
| Admin<br>Publicerad ©    |       | Publicerad* 💿<br>Kommentar 💿 | Kommenta   | ar        |         |       | Publicerad: Rutan ska<br>vara ikryssad om den<br>ska publiceras på |
| Publiceringsnivå 🔊       | Norr  | Spara                        | Avbryt     |           |         |       | Digitalt museum.                                                   |
|                          |       |                              |            |           |         |       |                                                                    |

| •Primus   v7.5.1.8 • s     | andard 🕂 REGISTRERA NY 🌐 OM PRIMUS 🏟 ADMIN 🤇                                                                                                    | FAQ 🛞 BERGENSTEN, JENNY   LOGGA UT                   |
|----------------------------|----------------------------------------------------------------------------------------------------|------------------------------------------------------|
| Q ≣ Till <u>S</u> ökresult | stet                                                                                                    | Välj mall<br>Ingen mall vald                         |
|                            | ida upp + Lägg till ᅜ 명 Rapport <i>옷</i> <u>Redigera</u>                                                                                                    |                                                      |
| Fotomotiv:                 | ldng20230410                                                                                                    | Man kan alltid återgå till redigeringsläge och ändra |
| Registreringsnivå:         | Enstaka bild                                                                                                    | saker om något blivit fel.                           |
| Samling:                   | Stockholms läns museum, egen samling                                                                                                    | Ŭ                                                    |
| Titel:                     | Runristningar, Södertälje (swe: Svenska : använd)                                                                                                    |                                                      |
| Motivbeskrivning:          | Fotografering längs Gamla Göta landsväg. Södertälje, runristningar från 1000-talet e.Kr. Sö 311 Holmfast lä<br>röja väg efter Ingegärd(?) sin goda moder Sö 312 Holmfast lät röja väg och göra bro efter Gamal sin fader, | -                                                    |
| Översikt Relationer        | Uppladdat Aktivitet Kopior                                                                                                    |                                                      |
| Basinformation             |                                                                                                    |                                                      |
| Registreringsnivå          | Enstaka bild                                                                                                    |                                                      |

## Ladda upp bild:

| •Primus   v7.5.1.8 • S     | andard 🕂 REGISTRERA NY 🌐 OM PRIMUS 🔅 ADMIN                                                                                                    | ⑦ FAQ           ⑧ FAQ         BERGENSTEN, JENNY   LOGGA UT |
|----------------------------|----------------------------------------------------------------------------------------------------|------------------------------------------------------------|
| Q ≣ Till <u>S</u> ökresult | atet                                                                                                    | Välj mall<br>Ingen mall vald                               |
| 🖉 Ny relation 🔔 La         | dda_upp + Lägg till 교 Rapport 《 Redigera                                                                                                    |                                                            |
| Fotomotiv:                 | ldng20230410                                                                                                    | Klicka på Ladda upp                                        |
| Registreringsnivå:         | Enstaka bild                                                                                                    |                                                            |
|                            | Stocknoims lans museum, egen samling                                                                                                    |                                                            |
| Titel:                     | Runristningar, Södertalje (swe: Svenska: anvand)                                                                                                    |                                                            |
| Motivbeskrivning:          | Fotografering längs Gamla Göta landsväg. Södertälje, runristningar från 1000-talet e.Kr. Sö 311 Holr<br>röja väg efter Ingegärd(?) sin goda moder Sö 312 Holmfast lät röja väg och göra bro efter Gamal si | nfast lät<br>n fader,                                      |
| Översikt Relationer        | Uppladdat Aktivitet Kopior                                                                                                    |                                                            |
| Basinformation             |                                                                                                    |                                                            |
| Registreringsnivå          | Enstaka bild                                                                                                    |                                                            |

| •Primus v7.5.1.8 • Standard                                                                                                    | + REGISTRERA NY                                                                                                 | S 🍄 ADMIN 🗇 FAQ                                                             | BERGENSTEN, JENNY   LOGGA UT |
|----------------------------------------------------------------------------------------------------|----------------------------------------------------------------------------------------------------|-----------------------------------------------------------------------------|------------------------------|
| Q 🔳 Till <u>S</u> ökresultatet                                                                                                    |                                                                                                    |                                                                             | Välj mall<br>Ingen mall vald |
|                                                                                                    | g till 🖳 Rapport 🖉 Redigera                                                                                     |                                                                             |                              |
| ☐ Bilaga         ☐ Bilaga         ☐ Diaga         ☐ Diaga         ☐ Diaga         ☐ Diaga         ☐ Diaga         ☐ Diaga         ☐ Diaga         ☐ Diaga         ☐ Diaga         ☐ Diaga         ☐ Diaga         ☐ Diaga         ☐ Diaga         ☐ Diaga         ☐ Diaga         ☐ Diaga         ☐ Diaga         ☐ Diaga <td>useum, egen samling</td> <td>Välj: Bilder</td> <td></td> | useum, egen samling                                                                                             | Välj: Bilder                                                                |                              |
| Titel: Runristningar, Söde                                                                                                    | rtälje (swe: Svenska: använd)                                                                                   |                                                                             |                              |
| Motivbeskrivning: Fotografering läng:<br>röja väg efter Ingeg                                                                                                    | . Gamla Göta landsväg. Södertälje, runristningar från 1<br>ärd(?) sin goda moder Sö 312 Holmfast lät röja väg ( | 1000-talet e.Kr. Sö 311 Holmfast lät<br>och göra bro efter Gamal sin fader, |                              |
| Översikt Relationer Uppladdat                                                                                                    | Aktivitet Kopior                                                                                                |                                                                             |                              |

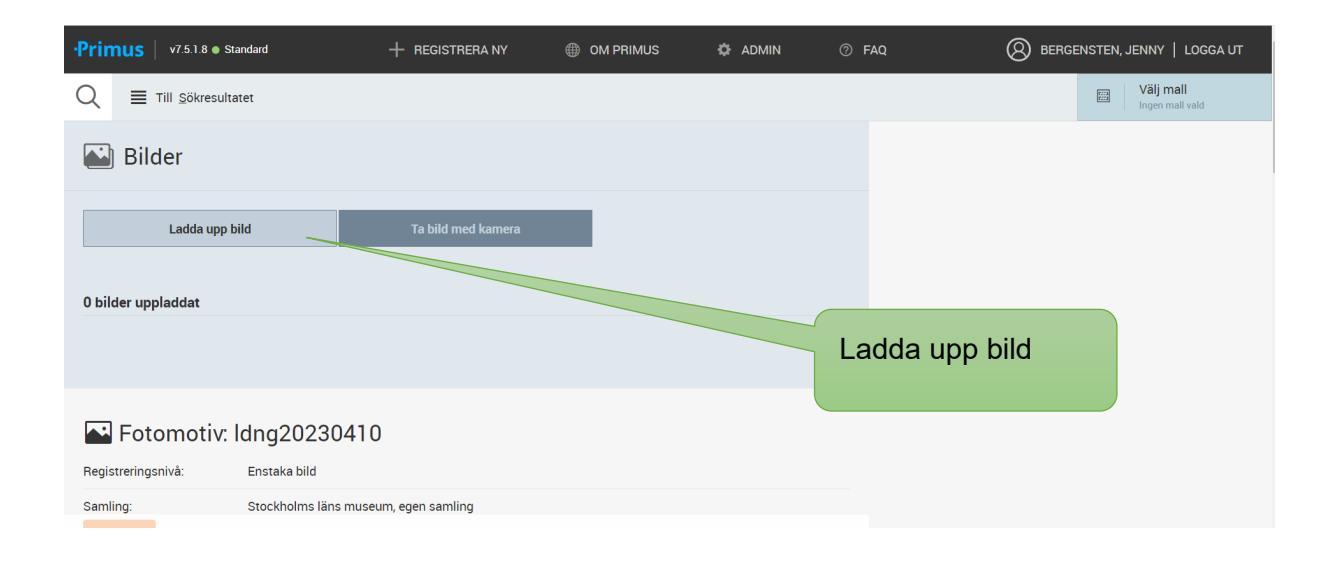

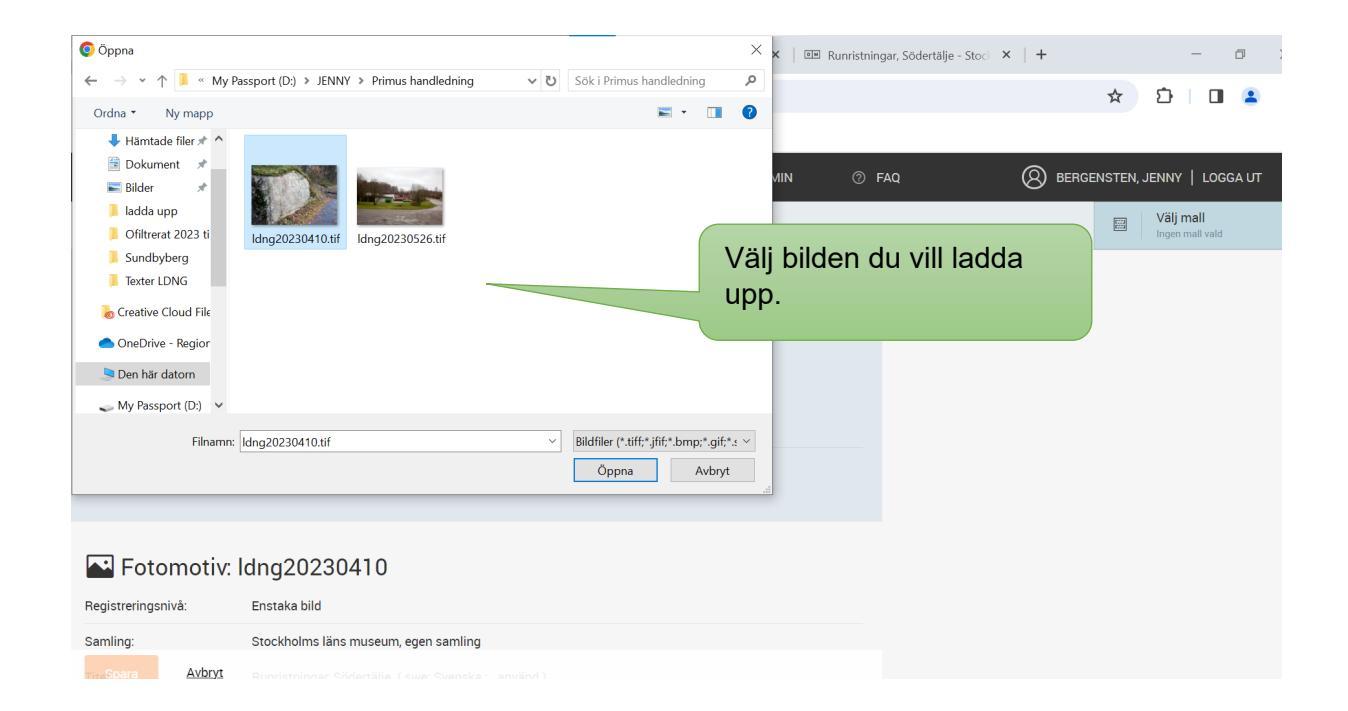

| •Primus       | v7.5.1.8  Stand | lard              | + REGISTRERA I                                   | NY                                               | iimus 🌣 | ADMIN   | ⑦ F | AQ Ø | BERGENSTEN, JENNY   LOGGA UT                        |         |
|---------------|-----------------|-------------------|--------------------------------------------------|--------------------------------------------------|---------|---------|-----|------|-----------------------------------------------------|---------|
|               | Ladda upp bild  |                   | Ta bild med kar                                  | nera                                             |         |         |     |      |                                                     |         |
| 1 bilder uppl | addat           |                   |                                                  |                                                  |         | X Stäng |     |      | Innan man klickar på<br>"Spara", fyll i fotograf,   | välj    |
|               |                 | Fotograf ⑦        | Jenny be                                         | 1                                                |         | × 🗸     |     |      | namnet med "i" på slu                               | tet.    |
|               |                 |                   | Bergenste<br>Thornell,<br>Bergenste<br>Bergenste | en, Jenny<br>Jenny ①<br>en, Jenny<br>en, Jenny ① |         |         |     |      | Denna information läg<br>då i själva bildfilen, int | gs<br>e |
|               |                 |                   | + Jenny                                          | ber                                              | -       | -       |     |      | bara i posten.                                      |         |
| Spara         | Avbryt          | Bildspecifikation | Idng2023                                         | 0410.tif                                         |         |         |     |      |                                                     |         |

Spara

| Primus   v7.5.1.8 •  | Standard                | + REGISTRERA NY | OM PRIMUS | 🌣 ADMIN | ⑦ FAQ | BERGENSTEN, JENNY   LI         |
|----------------------|-------------------------|-----------------|-----------|---------|-------|--------------------------------|
| C < Iillbaka till: f | Fotomotiv: ldng20230410 |                 | Redigera  |         |       |                                |
| ڬ ldng2023(          | 0410.tif                |                 |           | Ø       | Zoom  | Fullskärm Spara                |
| Fotograf:            | Q Bergensten, Jenny     |                 |           |         |       | Stor Medium L                  |
| Beskrivning:         |                         |                 |           |         |       |                                |
| Bildspecifikation:   | ldng20230410.tif        |                 |           |         |       |                                |
| Översikt Markerin    | gar Använd i 1          |                 |           | al d    |       | Om man klickar                 |
| Bild                 |                         |                 | L         |         | _     | "Spara" innan m                |
| Bildspecifikation    | ldng20230410.tif        |                 |           |         |       | fotografens nam                |
| Fotograf             | Bergensten, Jenny       |                 |           |         |       | klicka på bilden,<br>redigera. |
|                      |                         |                 |           |         |       |                                |

| •Primus   v7.5.1.8 • Stan | dard                | + REGISTRERA NY | OM PRIMUS | 🗘 ADMIN | ⑦ FAQ |           | NNY   LOGGA UT |
|---------------------------|---------------------|-----------------|-----------|---------|-------|-----------|----------------|
| Bildspecifikation:        | ldng20230410.tif    |                 |           |         |       |           |                |
| Översikt Markeringar      | Använd i            |                 |           | Ø       | Zoom  | Eullskärm | ⊥<br>Spara per |
| Bild                      |                     |                 |           |         |       | Stor M    | edium Liten    |
| Beskrivning ©             | Beskrivning         |                 | ļ,        |         |       |           |                |
| Bildspecifikation ③       | ldng20230410.tif    |                 |           |         |       |           |                |
| Fotograf ③                | Bergensten, Jenny   |                 | × Stäng   |         |       | Välj fot  | ograf          |
|                           | Bergensten, Jenny   |                 | -         |         |       |           |                |
|                           | Bergensten, Jenny ( |                 | - 8       |         |       |           |                |
| Spara <u>Avbryt</u>       | Thornell, Jenny 🛈   |                 |           |         |       |           |                |

# Övrigt:

| ·Pr | <b>imus</b>   v7.5.1                                                    | .8 • Standard    | + REGISTRERA NY                    |                                  | 🌣 ADMIN             | man till fö                             | örsta sidan. Där kan<br>lagda poster (även j | man se |
|-----|-------------------------------------------------------------------------|------------------|------------------------------------|----------------------------------|---------------------|-----------------------------------------|----------------------------------------------|--------|
| 0   | Inget fokus valt                                                        | Sätt ett fokus → | <u>ц</u>                           |                                  |                     | som kans                                | ske registrerar samti                        | digt)  |
| \$  | FILTRERA (16928                                                         | 5)               |                                    | Hantera urval(0) 🗸 🗸             | Bild                |                                         |                                              |        |
| *   | HEM                                                                     |                  |                                    |                                  |                     |                                         |                                              |        |
| 4   | OBJEKT (80797)<br>Arkitektur<br>Byggnader<br>Design<br>Fotoexemplar (4) |                  |                                    |                                  | Z                   |                                         |                                              |        |
|     | Fotomotiv (7580)<br>Föremål (4991)                                      | 2)               | Fotomotiv: Idng20                  | 230410 🔤 Fotomotiv               | Idng20230405        | Fotomotiv: Idng20230406                 | Fotomotiv: Idng20230407                      |        |
|     | Konstverk                                                               |                  | Enstaka bild<br>Stockholms läns mi | Enstaka bil<br>useum, Stockholms | d<br>s läns museum, | Enstaka bild<br>Stockholms läns museum, | Enstaka bild<br>Stockholms läns museum,      |        |
| Þ   | HÄNDELSER                                                               |                  |                                    |                                  |                     |                                         |                                              |        |
| ×   | MAPPAR                                                                  |                  |                                    | 1                                |                     | erer a de la                            |                                              |        |
|     | UPPGIFTER                                                               |                  | 2241                               | 744 1                            | K Sida 1 av         | 14108                                   |                                              |        |

tt klicke

å "Drimua" åt

|                            |                                     |          |                           | () FAQ                         | BERGENSTEN, JENNY   LOGGA UT  |
|----------------------------|-------------------------------------|----------|---------------------------|--------------------------------|-------------------------------|
| Registrera:                | Fotomotiv                           | 0        | m man ha                  | n flera bilder                 | Ta bild med kamera     med    |
| C Kopiera från existerande | 2, Sök och välj: Registreringsnivå  | ex<br>kc | akt samm<br>piera fält    | na info kan n<br>från en reda  | nan<br>In                     |
| Samling* 🔊 S               | tockholms läns museum, egen samling | R        | egistrera i<br>om vanligt | ny/ Fotomoti<br>. Här hittar n | pa<br>v, precis<br>ni knappen |
| Identifikationsnr* 🕲       | dentifikationsnr                    | "K       | opiera frå                | in existeranc                  | le".                          |
|                            |                                     |          |                           |                                |                               |

| •Primus   v7.5.1.8 • Stan             | dard + REGISTRERA NY                 | 🌣 ADMIN                 | ⑦ FAQ                                                                                                    | BERGENSTEN, JENNY   LOGGA UT                                                               |
|---------------------------------------|--------------------------------------|-------------------------|----------------------------------------------------------------------------------------------------|--------------------------------------------------------------------------------------------|
| Registrer 🔤                           | a: Fotomotiv                         | Q <del>.</del> Sök (758 | 302 träffar)                                                                                                    | ×                                                                                          |
| <sup>2</sup> Kopiera från existerande | I                                    | Kopie                   | era urval                                                                                                    | Här dyker de senast<br>registrerade posterna upp,<br>man kan även söka efter               |
| Registreringsnivå* 🗇                  | Q Sök och välj: Registreringsnivå    |                         | Fotomotiv: Idna20230410                                                                                                    | en specifik post. Markera                                                                  |
| Samling* ⑦                            | Stockholms läns museum, egen samling | D                       | Registreringsnivå: Enstaka bild<br>Samling: Stockholms läns museun<br>Titel: Runristningar, Södertälje (sv<br>Motivbeskrivning: Fotografering lä                        | posten du vill kopiera och<br>tryck på "Kopiera urval"                                     |
| Identifikationsnr* 🗇                  | Identifikationsnr                    |                         |                                                                                                    |                                                                                            |
|                                       |                                      |                         | Fotomotiv: Idng20230405<br>Registreringsnivå: Enstaka bild<br>Samling: Stockholms fans museum<br>Titel: Punkthus av Mats Andersson<br>Motivbeskrivning: Punkthus av Mat | n, egen samling<br>1 (swe: Svenska : använd )<br>ts Andersson, tillkomstår 2014, material: |

| •Primus   v7.5.1.8 • Stan                                                                        | dard + REGISTRERA NY                                                                                                    | OM PRIMUS                    | 🌣 ADMIN               | ⑦ FAQ  | 🛞 BERGENSTEN, JENNY   LOGGA UT                                          |                      |
|--------------------------------------------------------------------------------------------------|----------------------------------------------------------------------------------------------------|------------------------------|-----------------------|--------|-------------------------------------------------------------------------|----------------------|
| Välj de fält du vill kopiera<br>Välj de fält som ska kopieras<br>kopiera. Glöm inte att ge det n | a Fotomotiv: ldng20230410<br>från valt objekt till det nya objektet. Markera först sei<br>ya objektet ett nytt identifikationsnr. | ktionen och därefter de fält | inom sektionen som du | ı vill |                                                                         |                      |
| Basinformation                                                                                   |                                                                                                    |                              |                       |        |                                                                         |                      |
| Registreringsnivå* 🔊                                                                             | Enstaka bild                                                                                                    |                              | ~                     |        | Välj de fält du vill kopi<br>man vill kopiera alla so<br>kryssa i rutan | era. Om<br>ektioner, |
| Grupperingskriterium (2)                                                                         | Q Sök och välj: Grupperingskriterium                                                                                              |                              |                       |        | Kryssa mutan.                                                           |                      |
| Gruppering - kommentar 🕲                                                                         | Gruppering - kommentar                                                                                                    |                              | h                     |        |                                                                         |                      |
| Samling* ⑦                                                                                       | Stockholms läns museum, egen samling                                                                                              |                              | ~                     |        |                                                                         |                      |
| Spara <u>Avbryt</u>                                                                              |                                                                                                    |                              |                       |        |                                                                         |                      |

| •Primus   v7.5.1.8 • Stan | dard                 | + REGISTRERA NY    | OM PRIMUS | 🌣 ADMIN  | ⑦ F4 | FAQ BERGENSTEN, JENNY   LOGGA UT |
|---------------------------|----------------------|--------------------|-----------|----------|------|----------------------------------|
| Välj alla sektioner       |                      |                    |           |          |      |                                  |
| Basinformation            |                      |                    |           |          |      |                                  |
| Registreringsnivå*        | Enstaka bild         |                    |           |          |      |                                  |
| Grupperingskriterium 🗇    | Q Sök och välj: Grup | peringskriterium   |           | <b>~</b> |      |                                  |
| Gruppering - kommentar 🕲  | Gruppering - komme   | ntar               |           |          |      |                                  |
| Samling* ⑦                | Stockholms läns mu   | seum, egen samling |           | ~        |      | Vilitigt att ga dan nua          |
| Identifikationsnr* @      | Identifikationsnr    |                    | G         | enerera  |      | posten ett nytt                  |
|                           |                      |                    |           |          |      | identifikationsnummer            |
| Mo Spara Avbryt           |                      |                    |           |          |      | Spara                            |
|                           |                      |                    |           |          |      |                                  |

Efter att man skapat en ny post, laddar man upp bilden på samma sätt som tidigare. Glöm inte att fylla i fotografens namn i själva bilden. Denna info följer inte med när man kopierar från existerande post. (Fotografens namn i den historiska händelsen följer dock med.)